## BCP

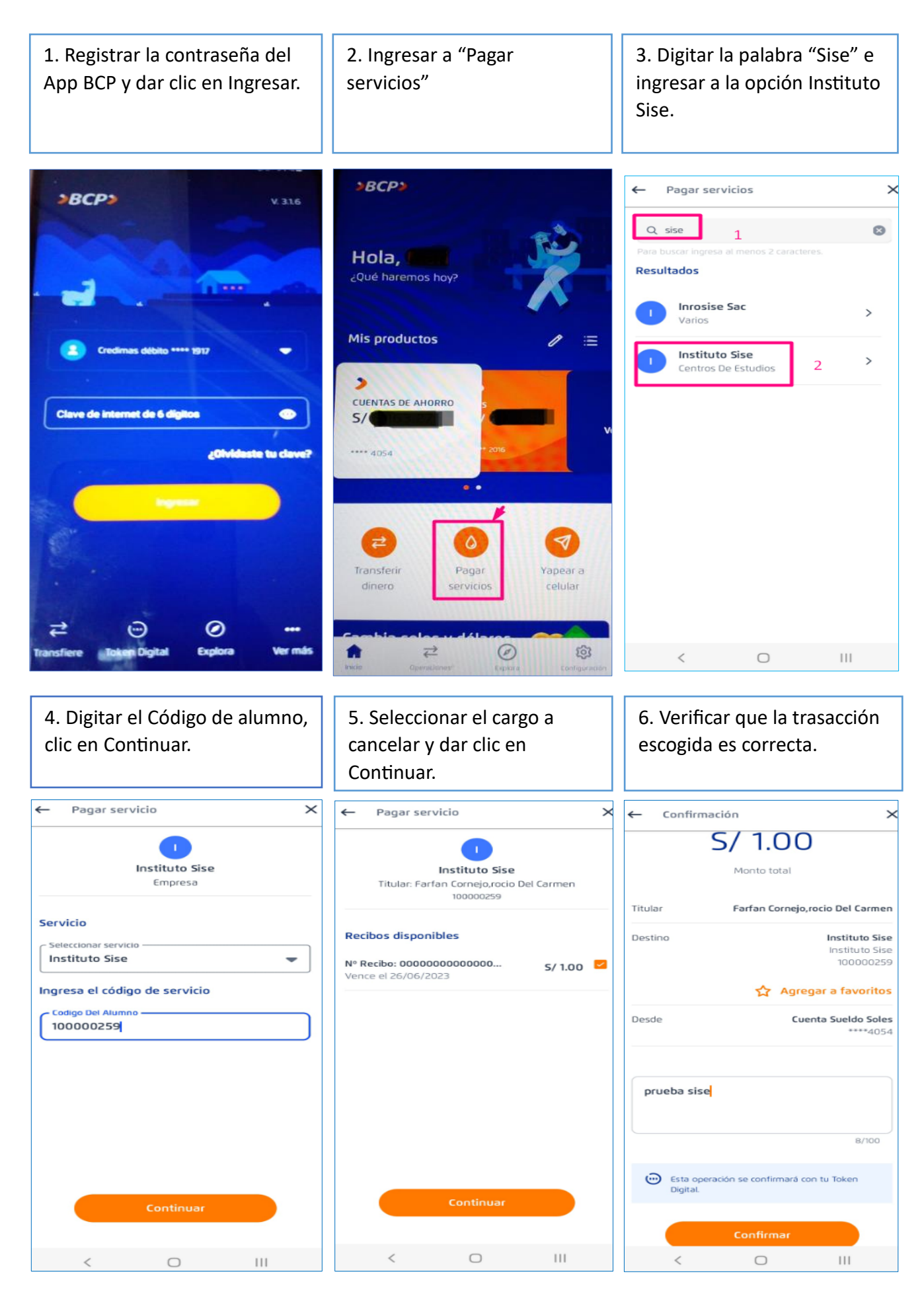

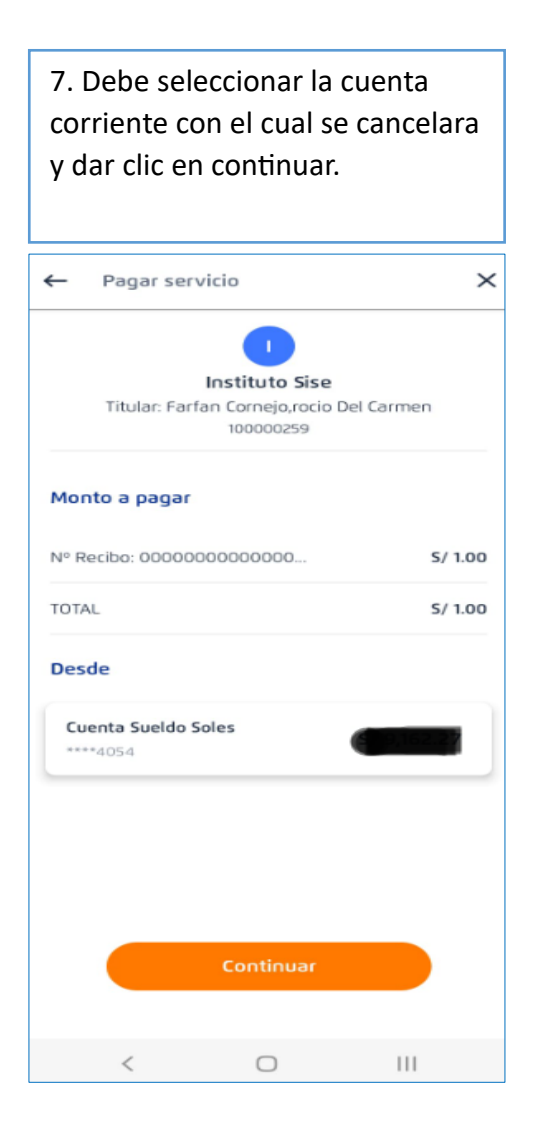

| 8. Una vez cancelado, la<br>constancia de pago del alumno<br>es enviado al correo que<br>registro en su banco. |                                 |                                               |
|----------------------------------------------------------------------------------------------------|---------------------------------|-----------------------------------------------|
|                                                                                                    | Q                               |                                               |
| iPago de s<br>Ins                                                                                              | ervicio e<br>stituto Si         | xitoso! a<br>se                               |
| S                                                                                                    | 1.0                             | 0                                             |
| Martes 27 j                                                                                                    | unio 2023 - 1                   | 1:53 a. m.                                    |
| Titular                                                                                                    | Farfan Cornejo,rocio Del Carmen |                                               |
| Destino                                                                                                    |                                 | Instituto Sise<br>Instituto Sise<br>100000259 |
| Desde                                                                                                    | c                               | uenta Sueldo Soles<br>****4054                |
| Número de operaciór                                                                                            | n                               | 00427097                                      |
| <                                                                                                    | 0                               | Ш                                             |